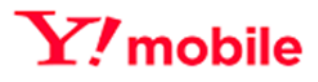

# Y!mobile Biz コンシェルサイト My Y!mobile 管理 利用マニュアル

Ver1.0

## 目次

| 目次   |                               | 2 |
|------|-------------------------------|---|
| はじめ  | ۔                             | 3 |
| 1.   | ご利用上の注意                       | 3 |
| 2.   | サービス概要                        | 3 |
| 3.   | アクセス方法                        | 3 |
| 4.   | 推奨動作環境                        | 4 |
| My Y | mobile 管理                     | 5 |
| 1.   | My Y!mobile のパスワードを照会する       | 5 |
| 2.   | My Y!mobile のパスワードを通知する       | 7 |
| 3.   | 履歴を確認する                       | 9 |
| 4.   | 携帯電話利用者の My Y!mobile ヘログインする1 | 1 |
| Appe | ndix 結果表示メッセージ早見表1            | 4 |

## はじめに

### 1.ご利用上の注意

- My Y!mobile 管理(以下、本サービス)をご利用いただくには、Biz コンシェルサイト利用規約の同意が必要です。
- 本サービスの利用にあたり、Biz コンシェルサイトに関する以下の情報を事前にご確認ください。
- My Y!mobile で操作できる内容が法人契約、個人契約によって違います。詳しくは以下の弊社ホームページを参照ください。 https://www.ymobile.jp/support/online/list/
- My Y!mobile パスワード通知機能については 2019 年 5 月 20 日に旧ワイモバイルシステムから移行された、GP01、GP02、GD01、GD03W、GL01P、GL02P、GL04P、GL05P、GL06P、GL08D、GL09P、GL10P、303HW、305ZT、401HWの回線にはこの機能はありません。

### 2. サービス概要

【My Y!mobile 管理】は、回線ごとに My Y!mobile のパスワードを照会/メールで通知する機能です。 また、携帯電話利用者の My Y!mobile へのログインができます。

### 3. アクセス方法

本サービスは、Biz コンシェルサイトからご利用可能です。

Biz コンシェルサイトのメインメニューより 『My Y!mobile 管理』を押下してご利用ください。 『My Y!mobile 管理』は、Biz コンシェルサイト トップ画面の下方、設定カテゴリの中にあります。

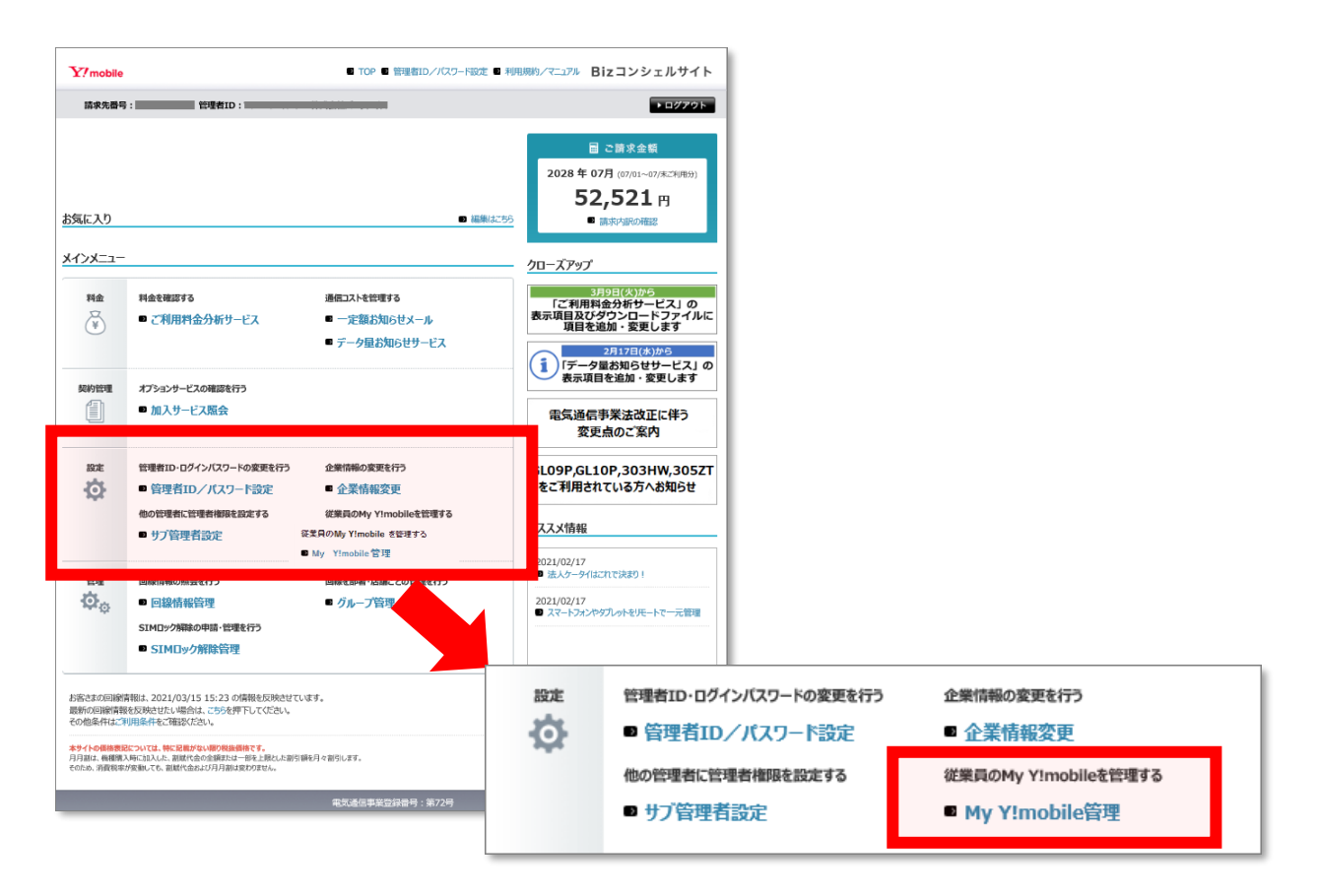

### 4. 推奨動作環境

推奨動作環境を、以下に記載します。

#### ブラウザについて

#### <PC>

Google Chrome (最新版) Edge (最新版) ※拡大・縮小機能は使用しないでください。 ご利用の場合、クイックタブ機能、反転機能、ブラウザモード、ドキュメントモードは使用しないでください。 また、ページの表示倍率は 100%で表示してください。100%以外ですと表が崩れてしまう場合があります。

#### <iPhone / iPad>

iPhone / iPad 内蔵アプリケーション Safari ※ファイルのアップロードやダウンロードなど一部の機能はご利用いただけません。

#### <Y!mobile スマートフォン>

標準搭載アプリケーション ブラウザ ※ファイルのアップロードやダウンロードなど一部の機能はご利用いただけません。

#### JavaScript について

当サイトでは JavaScript を使用しています。当サイトをご利用の際には JavaScript を有効にしてください。

#### Cookie について

当サイトでは Cookie を使用しています。当サイトをご利用の際には Cookie を受け取れるように設定して ください。

#### セキュリティの設定について

Internet Explorer 11.0 で当サイトをご利用いただく場合、「セキュリティの設定」で「スクリプトを実行しても安全だとマークされている ActiveX コントロールのスクリプトの実行」が「有効にする」と設定されていることをご確認ください。

#### <確認方法>

・「インターネット オプション」を開きます。([ツール] → [インターネット オプション])

- ・「セキュリティの設定」を開きます。([セキュリティ]タブ → [レベルのカスタマイズ])
- ・「スクリプトを実行しても安全だとマークされている ActiveX コントロールのスクリプトの実行」が 「有効にする」になっていることを確認します。

#### ポップアップについて

当サイトはポップアップブロックを設定している場合、正常に画面が遷移しません。 ポップアップブロックの設定を解除してご利用ください。

## My Y!mobile 管理

### 1. My Y!mobile のパスワードを照会する

「メインメニュー」画面の 管理▶【My Y!mobile 管理】を押下します。

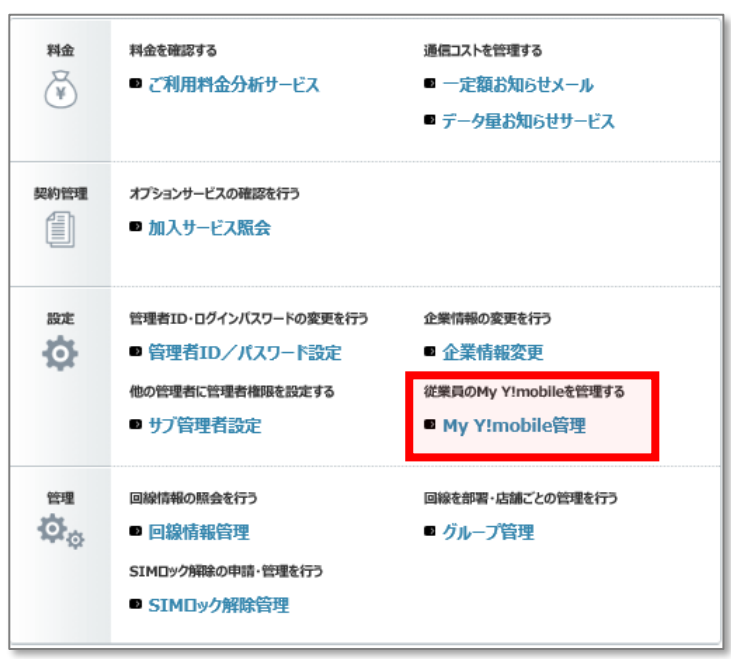

「サービスメニュー My Y!mobile 管理」画面の【My Y!mobile パスワード照会/通知】を押下します。

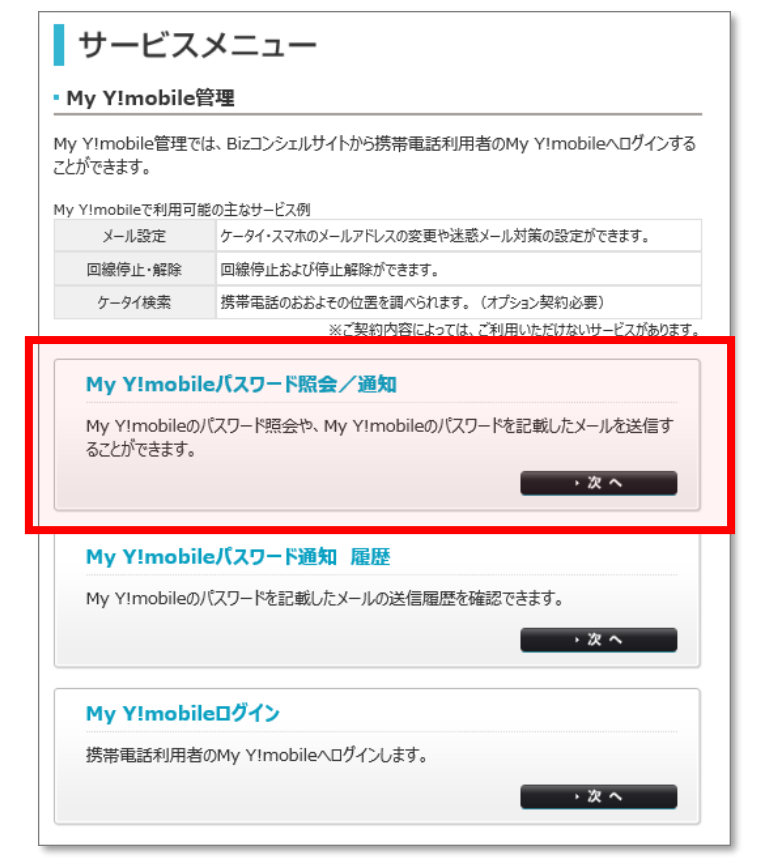

My Y!mobileのパスワードを照会したい回線を選択し、【照会】ボタンを押下します。一度に照会できる件数は 200件までです。

|                                 | JDIIe                                         | 追注                                                                                           |                                                                                                    |                                                                                                    |                                                                                                   |                                                           | ヘルブ ?                |
|---------------------------------|-----------------------------------------------|----------------------------------------------------------------------------------------------|----------------------------------------------------------------------------------------------------|----------------------------------------------------------------------------------------------------|---------------------------------------------------------------------------------------------------|-----------------------------------------------------------|----------------------|
|                                 |                                               |                                                                                              | My Y!mol                                                                                                    | oileパスワード                                                                                                    | 照会/通                                                                                              | 知                                                         |                      |
| My Y!mo<br>また、パス                | obileパ<br>フードを打                               | スワード照会」<br>携帯電話利/                                                                            | /通知では、My Y!mo<br>用者にメールで通知する                                                                                                    | bileのパスワードを照<br>ことができます。                                                                                                    | 会することができま                                                                                         | ŧす.                                                       |                      |
| パスワード<br>パスワード<br>※ 2 電調<br>なおり | [     張会…     「<br>通知…     「<br>番号(A<br>(ト上に) | Yy Y!mobi<br>一度に照会<br>『お問い合材<br>下記<br>電話<br>http:<br>My Y!mobi<br>押下して下<br>A/B回線の<br>よA/B回線の | le/(スワードを照会したい<br>できる件数は200件まで<br><b>Dせ(ださい</b> が表示され<br>ワイモ/(イル法人お客さき<br>毎号:0120-923-15<br>s://www.ymobile.jp<br>le/(スワード通知メール<br>さい。一度に送信できる<br>寺っている機種GL09P.<br>識別は記されておりませ | v対象回線を選択し<br>でです。<br>た回線は、本システノ<br>をセンターにお問い合:<br>7 受付時間:10:<br>かだにない対象回線<br>件数は200件までで<br>、GL10P、303HW、<br>ん。詳しくは <u>ごちら</u> をご | 「照会」ポタンを打<br>いでは表示されませ<br>りせください。<br>00~17:00<br>de/<br>泉を選択し、「通鉄<br>す。<br>305ZT は、A/I<br>参照ください。 | 甲下してください。<br>さん。<br>(土日祝祭日を除く<br>Ωメール送信」ボタン・<br>B回線両方の電話番 | )<br>を<br>番号が表示されます。 |
| 黄                               | <sup>1項目変更</sup><br>メール送                      | <br>□ @ #-559<br>:信日時                                                                        | から                                                                                                    |                                                                                                    | まで                                                                                                |                                                           |                      |
|                                 |                                               | 絞込み 🗌                                                                                        |                                                                                                    | 指定なし                                                                                                    | ∨ 検索                                                                                              | 5U7                                                       | 50件表示 >              |
|                                 |                                               |                                                                                              |                                                                                                    |                                                                                                    |                                                                                                   | ページ内全選択                                                   | ページ内全解除              |
|                                 | _                                             |                                                                                              |                                                                                                    |                                                                                                    |                                                                                                   | 対象回                                                       | 線選択:0件/12件           |
| 测訳                              | No.                                           | <u> 75-97</u>                                                                                | <u>グループ名</u>                                                                                                    | <u>電話番号</u>                                                                                                    | <u>氏名</u>                                                                                         | <u>氏名(カナ)</u>                                             | <u> 部署名(1)</u>       |
|                                 | 1                                             | -                                                                                            | 所属なし                                                                                                    | 080-3                                                                                                    |                                                                                                   | _                                                         | _                    |
|                                 | 2                                             |                                                                                              | 所属なし                                                                                                    | 080-3                                                                                                    |                                                                                                   |                                                           |                      |
|                                 |                                               |                                                                                              |                                                                                                    | 080-4                                                                                                    |                                                                                                   |                                                           |                      |
|                                 | 11                                            |                                                                                              | 所属なし                                                                                                    | 000-4                                                                                                    |                                                                                                   |                                                           |                      |
|                                 | 11<br>12                                      |                                                                                              | 所属なし                                                                                                    | 080-4                                                                                                    |                                                                                                   |                                                           |                      |

「My Y!mobile パスワード」列にて照会されたパスワードを確認します。 ボタン「回線一括ダウンロード」の押下にて、全回線の情報を CSV ファイルにてダウンロードすることも出来ます。

| My Y!                                                                                                    | mobil                                                                                         | e管理    |                       |               |       | 22 M               | Ymobileパスワードは物サービスンニューへ<br>ヘルプ ② |  |  |
|----------------------------------------------------------------------------------------------------|-----------------------------------------------------------------------------------------------|--------|-----------------------|---------------|-------|--------------------|----------------------------------|--|--|
|                                                                                                    | My Y!mobile パスワード照会/通知                                                                        |        |                       |               |       |                    |                                  |  |  |
| My )<br>また、                                                                                                    | My Yimobils バスワード照会/通知では、My Yimobils のバスワードを照会することができます。<br>また、バスワードを携帯電話利用者にメールで通知することができます。 |        |                       |               |       |                    |                                  |  |  |
| <ul> <li>バスワード照会… My Mmobile/スワードを照会したい対象回線を選択人「照会」ボタンを押下してください。<br/>一度に照会できる件数は2020(中までです。</li> <li>「お問いらわせください」が法示された回線は、本システムでは表示されません。</li> <li>下記ワイドシイル法人が寄さまセンターにお問い合わせください。<br/>電話番号・0120-923-157 受付時間:10:00~17:00(土日祝祭日を除く)<br/>https://www.ymobile/bit/Sizeport/guide/</li> <li>バスワード通知… My Mmobile / Jubit ymoport/guide/</li> <li>バスワード通知… My Mmobile / Jubit ymoport/guide/</li> <li>バスワード通知… My Mmobile / Jubit ymoport/guide/</li> <li>バスワード通知… My Mmobile / Jubit ymoport / guide/</li> <li>パスワード通知… My Mmobile / Jubit ymoport / guide/</li> <li>アミンスでさい、一度に送信できる(中数は200(中までです。</li> <li>※ 2電話番号(A/B回線)を持っている機種 GLOBP、GLIOP、303HW、3052T (1、A/B回線両方の電話番号が表示されます。<br/>なおリスト上にはA/B回線の増加はわされておりません。詳レスは<u>こちら</u>をご参照ください。</li> <li>● 振空2020年</li> <li>通知メール送信日時</li> <li>から</li> </ul> |                                                                                               |        |                       |               |       |                    |                                  |  |  |
|                                                                                                    |                                                                                               | 絞込み    |                       | 指             | 定なし 🔹 | 検索クリア              |                                  |  |  |
|                                                                                                    |                                                                                               |        |                       |               |       |                    | 50件表示 ▼                          |  |  |
|                                                                                                    |                                                                                               |        |                       |               |       | ページ内全3             | ALE ページ内全解除                      |  |  |
|                                                                                                    |                                                                                               |        |                       |               |       |                    | 首家回線選択:0件/1件                     |  |  |
| 2219                                                                                                    | No.                                                                                           | 271.22 | グル・プ名                 | <b>499年</b> 合 | 「信託   | My DeftDank/5251 F | 100× 小送信日時                       |  |  |
|                                                                                                    | 3                                                                                             | _      | <b>光</b> 朱3团          | 380-3000-3008 |       | 3123               | 2014/11/11 12:00                 |  |  |
|                                                                                                    | 10                                                                                            |        |                       | 0.00 0000 000 |       | 3(2)               | 2014/11/11 12:00                 |  |  |
|                                                                                                    | 11                                                                                            | _      | 629 <b>8</b> 68       | 393-3000-30   | _     | 3123               | 2014/11/11 12:00                 |  |  |
|                                                                                                    | 13                                                                                            |        | 11127-09<br>(2010)-99 | 30-000-00 2   |       | 3 23               | 2014/11/11/12/00                 |  |  |
|                                                                                                    | 4.1                                                                                           |        | 12.2.27               | 782-7772-70 4 | _     | 123                | 2014/11/11/2201                  |  |  |
|                                                                                                    |                                                                                               |        | 1* 494251             | - REINEILA    | <     | 10                 | >                                |  |  |
|                                                                                                    |                                                                                               |        |                       | 1会 通知         | メール送信 |                    |                                  |  |  |
|                                                                                                    |                                                                                               |        |                       | 展る            |       |                    |                                  |  |  |
|                                                                                                    |                                                                                               |        |                       |               | -     |                    |                                  |  |  |
| L                                                                                                    |                                                                                               |        |                       |               |       |                    |                                  |  |  |

## 2. My Y!mobileのパスワードを通知する

「サービスメニューMy SoftBank 管理」画面の [My Y!mobile パスワード照会/通知] を押下します。

| サービスメニュー                    |                                             |  |  |  |  |  |
|-----------------------------|---------------------------------------------|--|--|--|--|--|
| • My Y!mobile管理             |                                             |  |  |  |  |  |
| My Y!mobile管理では<br>ことができます。 | 、Bizコンシェルサイトから携帯電話利用者のMy Y!mobileへログインする    |  |  |  |  |  |
| My Y!mobileで利用可能            | の主なサービス例                                    |  |  |  |  |  |
| メール設定                       | ケータイ・スマホのメールアドレスの変更や迷惑メール対策の設定ができます。        |  |  |  |  |  |
| 回線停止·解除                     | 回線停止および停止解除ができます。                           |  |  |  |  |  |
| ケータイ検索                      | 携帯電話のおおよその位置を調べられます。(オプション契約必要)             |  |  |  |  |  |
|                             | ※ご契約内容によっては、ご利用いただけないサービスがあります。             |  |  |  |  |  |
| My YImobileのパ<br>ることができます。  | スワード照会や、My YImobileのバスワードを記載したメールを送信す ・ な へ |  |  |  |  |  |
| My Y!mobile                 | パスワード通知 履歴                                  |  |  |  |  |  |
| My Y!mobileのパ               | スワードを記載したメールの送信履歴を確認できます。                   |  |  |  |  |  |
|                             | · x ~                                       |  |  |  |  |  |
| My Y!mobile                 | ログイン                                        |  |  |  |  |  |
| 携帯電話利用者の                    | )My Y!mobileヘログインします。                       |  |  |  |  |  |
|                             |                                             |  |  |  |  |  |

My SoftBank パスワード通知メールを送信したい宛先を選択し、[通知メール送信]ボタンを押下して下さい。一度に送信できる件数は 200 件までです。

| My Y!mobile管理                                                                                                    | <u>&gt;&gt; My Yimobile管理サービスズニューへ</u><br>ヘルブ ⑦ |  |  |  |  |  |  |  |
|----------------------------------------------------------------------------------------------------|-------------------------------------------------|--|--|--|--|--|--|--|
| My Y!mobileパスワード照会/通知                                                                                                    |                                                 |  |  |  |  |  |  |  |
| My YImobile」(スワード照会/通知では、My YImobileのバスワードを照会することができます。<br>また、バスワードを携帯電話利用者にメールで通知することができます。                                                                                                    |                                                 |  |  |  |  |  |  |  |
| <ul> <li>パスワード照金…My Yimobile)パスワードを照会したい対象回線を選択し、「照会」ボタンを押下してください。</li> <li>一度に照会できる行数は200件までです。</li> <li>『お問い合わせくださいが表示された回線は、本システムでは表示されません。</li> <li>下記ワイモリバル法人お客さまセンターにお助い合わせください。</li> <li>電話番号:10120-923-157 安付時間:101:00へ17:00 (土日初祭日を除く)</li> <li>https://www.ymobile.jp/biz/support/guide/</li> <li>パスワード通知…My Yimobile.jp/biz/support/guide/</li> <li>パスワード通知…My Yimobile.jp/biz/support/guide/</li> <li>パスワード通知…My Yimobile.jp/biz/support/guide/</li> <li>パスワード通知…My Yimobile.jp/biz/support/guide/</li> <li>パスワード通知…My Yimobile.jp/biz/support/guide/</li> <li>パスワード通知…My Yimobile.jp/biz/support/guide/</li> <li>パスワード通知…My Yimobile.jp/biz/support/guide/</li> <li>パスワード通知…My Yimobile.jp/biz/support/guide/</li> <li>パスワード通知…My Yimobile.jp/biz/support/guide/</li> <li>パントレドネレール度に送信できる件数は200件までです。</li> <li>※ 2 電話番号(A/B回線)を持っている機種 GLOPP.GLIOP.303HW.305ZT は、A/B回線両方の電話番号が表示されます。</li> </ul> |                                                 |  |  |  |  |  |  |  |
| 表示項目変更 回編一話ダウンロード                                                                                                    |                                                 |  |  |  |  |  |  |  |
| 通知メール送信日時 から まで まで                                                                                                    | 5117                                            |  |  |  |  |  |  |  |
|                                                                                                    | 50件表示 🗸                                         |  |  |  |  |  |  |  |
|                                                                                                    | ページ内全選択 ページ内全解除                                 |  |  |  |  |  |  |  |
|                                                                                                    | 対象回線選択:0件/12件                                   |  |  |  |  |  |  |  |
| 編択 No. 2 <u>7-52</u> <u>714-754</u> 重然最佳 <u>氏名</u> 1 所属ない 080-3                                                                                                    | <u>氏名 (カナ)</u> 部署名 (1)                          |  |  |  |  |  |  |  |
| 2 所属qu 080-3                                                                                                    |                                                 |  |  |  |  |  |  |  |
| □ 11 所属はJ 080-4                                                                                                    |                                                 |  |  |  |  |  |  |  |
| 12 所属印 080-4                                                                                                    |                                                 |  |  |  |  |  |  |  |
| • • • • • • • • • • • • • • • • • • •                                                                                                    | >>>>>>>>>>>>>>>>>>>>>>>>>>>>>>>>>>>             |  |  |  |  |  |  |  |
|                                                                                                    |                                                 |  |  |  |  |  |  |  |
| 精会 通知×-小送信                                                                                                    |                                                 |  |  |  |  |  |  |  |
|                                                                                                    |                                                 |  |  |  |  |  |  |  |

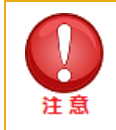

My Y!mobileパスワード通知メールはSMSで送信します。 SMSに対応していない機種の回線 は選択できません。

確認して [OK] を押下します。

•

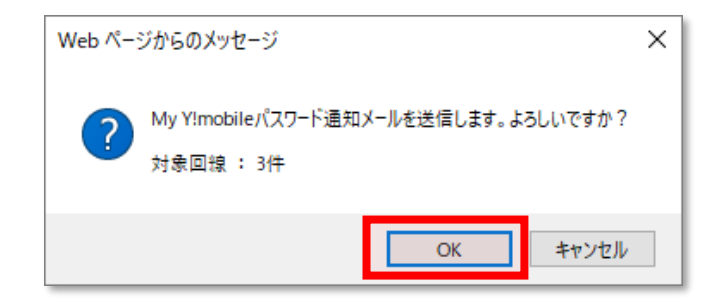

My Y!mobile パスワード通知メール送信の受付が完了です。

| My Y!mobile管理                      | <u>&gt;&gt; My Yimobile管理サービスメニューへ</u><br>ヘルプ ⑦ |
|------------------------------------|-------------------------------------------------|
| 完了                                 |                                                 |
| 受付が完了しました。<br>メールの送信状況は履歴から確認できます。 |                                                 |
| OK                                 |                                                 |

### 3. 履歴を確認する

「サービスメニューMy Y!mobile 管理」画面の [My Y!mobile パスワード通知 履歴] を押下します。

| My Y!mobile管理で<br>ことができます。 | は、Bizコンシェルサイトから携帯電話利用者のMy Y!mobileへログインする         |
|----------------------------|---------------------------------------------------|
| My Yimobileで利用可。<br>メール設定  | 記の主なワーとス例<br>ケータイ・スマホのメールアドレスの変更や迷惑メール対策の設定ができます。 |
| 回線停止·解除                    | 回線停止および停止解除ができます。                                 |
| ケータイ検索                     | 携帯電話のおおよその位置を調べられます。(オプション契約必要)                   |
|                            | ※ご契約内容によっては、ご利用いただけないサービスがあります                    |
|                            | · X ~                                             |
| My Y!mobil                 | eバスワード通知 暦歴                                       |
| My Y!mobileØ               | パスワードを記載したメールの送信履歴を確認できます。<br>・次 へ                |
|                            |                                                   |
| My Y!mobil                 | eロクイン                                             |

#### 履歴一覧の受付番号を押下すると、履歴詳細が確認できます。

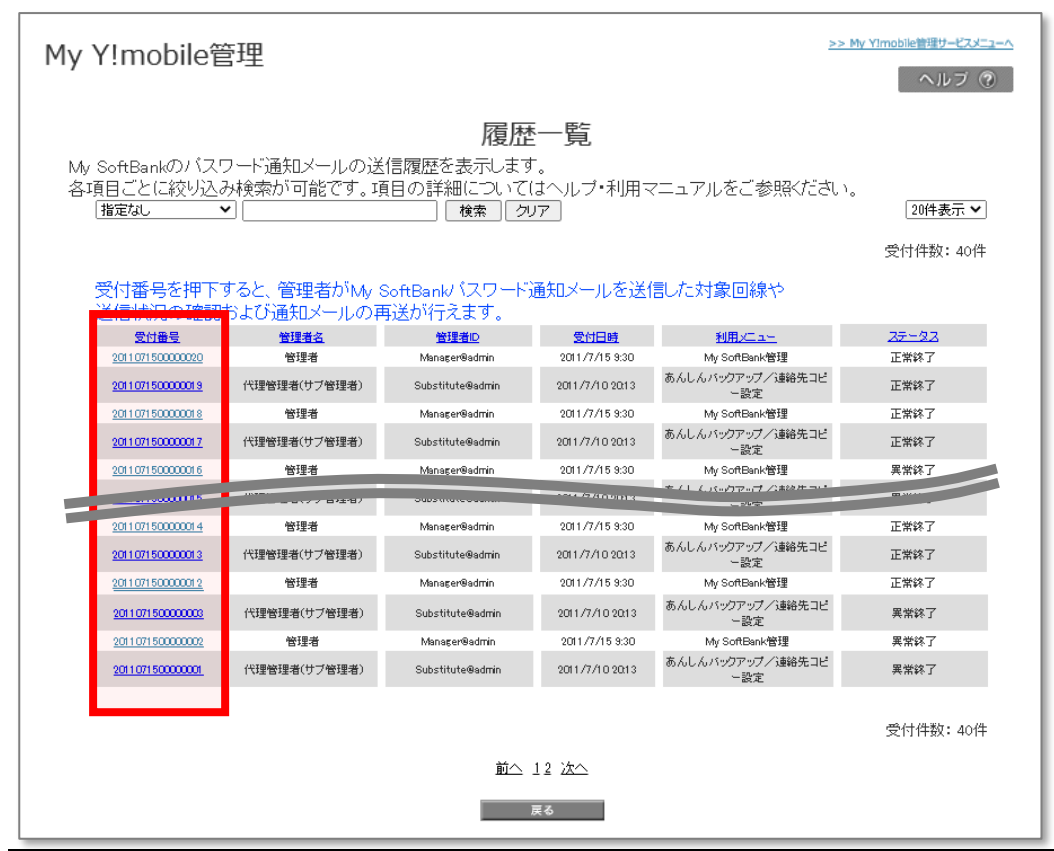

履歴詳細では、My Y!mobileパスワード通知メールを送信した宛先や配信状況の確認および通知メールの再送が行えます。 My Y!mobile パスワード通知メールの再送を行う場合は、対象のチェックボックスを選択団し**[メール再送]**を押下します。

| My Y!mobile管理                                                                                                    | >> My Yimobile管理サービスメニューへ<br>ヘルプ ⑦                            |  |  |  |  |  |  |
|----------------------------------------------------------------------------------------------------|---------------------------------------------------------------|--|--|--|--|--|--|
| 履歴詳細                                                                                                    |                                                               |  |  |  |  |  |  |
| 携帯電話番号ごとに送信状況を表示します。My Y!mobile通知メールの再送を行いたい場合は、<br>対象回線のチェックボックスを選択し「メール再送」を押下してください。<br>『通知不可』が表示された回線は、本システムでは表示されません。<br>下記ワイモバイル法人お客さまセンターにお問い合わせください。<br>電話番号: 0120-923-157 受付時間: 10:00~17:00 (土日祝祭日を除く)<br>https://www.ymobile.jp/biz/support/guide/<br>※ 2 電話番号(A/B回線)を持っている機種 GL09P、GL10P、303HW、305ZT は、A/B回線両方の電話番号が表示されます。<br>なおリスト上にはA/B回線の識別は記されておりません。詳しくは <u>こちら</u> をご参照ください。 |                                                               |  |  |  |  |  |  |
| 受付番号.: 2021060700001317<br>各項目ごとに絞り込み検索が可能です。項目の詳細についてはヘルプ・利用マニュアルをご参照くださ<br>指定なし                                                                                                    | <u>50件表示 </u><br>対象回線選択:0件/1件                                 |  |  |  |  |  |  |
| 湖沢         バル         グループ名         単析書号         氏名         パスワード           1         所馬なし         080-4         シンプルL         Pwd00007         2021                                                                                                    | 内全選訳 ページ内全解験<br><u>受付日時</u> <u>25-92</u><br>(06/07 15:12 正常終了 |  |  |  |  |  |  |
|                                                                                                    | 対象回線選択:0件/1件                                                  |  |  |  |  |  |  |
| 戻る メール両边                                                                                                    |                                                               |  |  |  |  |  |  |

#### 確認して [OK] を押下します。

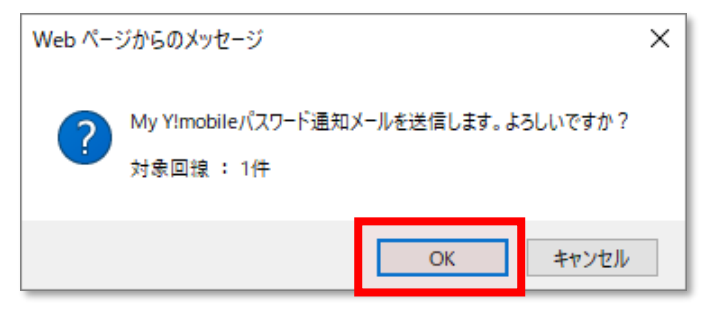

My SoftBank パスワード通知メールの再送の受付が完了です。

| My Y!mobile管理                      | >> My Yimobile管理サービスメニューへ<br>ヘルブ ⑦ |
|------------------------------------|------------------------------------|
| 完了                                 |                                    |
| 受付が完了しました。<br>メールの送信状況は履歴から確認できます。 |                                    |
| ок                                 |                                    |

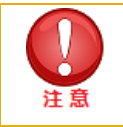

送信履歴は、90日経過したものから順に表示されなくなります。

### 4. 携帯電話利用者の My Y!mobile へログインする

「サービスメニューMy Y!mobile 管理」画面の [My Y!mobile ログイン] を押下します。

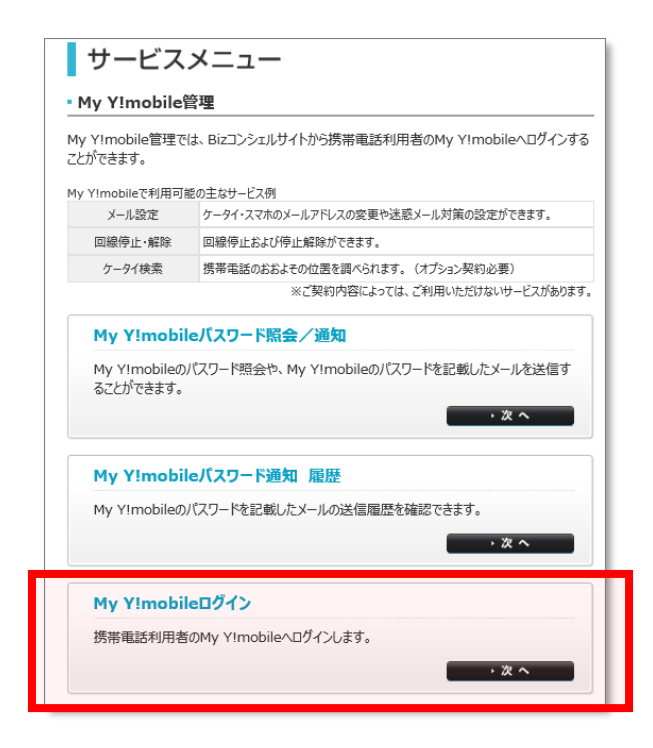

My Y!mobile ヘログインを行いたい対象回線のチェックボックスを選択し、[My Y!mobile ヘ]を押下します。

| Mv YImobileログイン                                                                                                    |   |  |  |  |  |  |  |  |
|----------------------------------------------------------------------------------------------------|---|--|--|--|--|--|--|--|
| My Y!mobileログイン                                                                                                    |   |  |  |  |  |  |  |  |
| 別ウィンドウが開き、携帯電話利用者のMy Y!mobileに遷移します。<br>My Y!mobileは法人コンシェルサイトとは異なるサイトです。<br>対象回線を選択し、画面下部の「My Y!mobileへ」ボタンを押下してください。 |   |  |  |  |  |  |  |  |
| 指定なし →         検索   クリア   50件表示 >                                                                                      |   |  |  |  |  |  |  |  |
| 刘象回皞件数: 12件                                                                                                    |   |  |  |  |  |  |  |  |
| 選択 No. <u>ステータス グループ名 単活業号 氏名 創業名 (1)</u>                                                                              |   |  |  |  |  |  |  |  |
| 1 所属なし 080-36(()・新編                                                                                                    |   |  |  |  |  |  |  |  |
| ○ 2 所属はし 080-36億→30億                                                                                                   |   |  |  |  |  |  |  |  |
| ○ 3 所属なし 080-4000-0674                                                                                                 |   |  |  |  |  |  |  |  |
| 4 所属はし DB0-41億-確応                                                                                                    |   |  |  |  |  |  |  |  |
| 5 所属はし DB0-41曲・動●                                                                                                    |   |  |  |  |  |  |  |  |
| ○ 6 所属はし DB0-41役 - 長秋季                                                                                                 |   |  |  |  |  |  |  |  |
| 7 所属はし DB0-41歳 - 4005 シンプルL                                                                                            |   |  |  |  |  |  |  |  |
| 8 所属なし 080-41分 ジンブルM                                                                                                   |   |  |  |  |  |  |  |  |
| 9 所属なし 080-41分-2000 シンプルS                                                                                              |   |  |  |  |  |  |  |  |
| 0 10 所属なし 080-4139 (100)                                                                                               |   |  |  |  |  |  |  |  |
| ○ 11 所属はし DB0-41個 前間                                                                                                   |   |  |  |  |  |  |  |  |
| 12     所属なし     080-41億6-3度80                                                                                          |   |  |  |  |  |  |  |  |
| <                                                                                                    | > |  |  |  |  |  |  |  |
| 対象回線件数:12件                                                                                                    |   |  |  |  |  |  |  |  |
|                                                                                                    |   |  |  |  |  |  |  |  |
| 戻る My Yimobile へ                                                                                                    |   |  |  |  |  |  |  |  |

#### 確認して【OK】 を押 下す ると、 My Y!mobile ヘログインします。

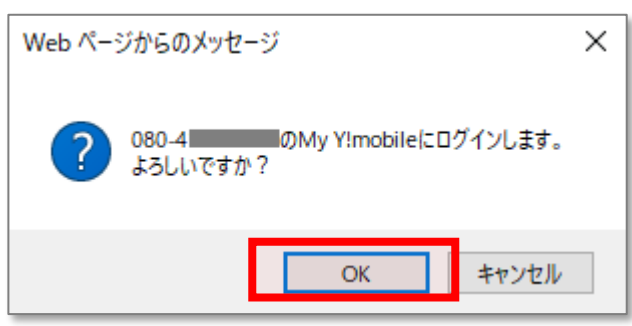

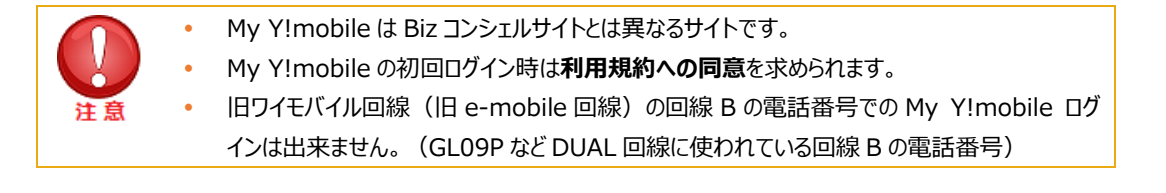

#### My Y!mobile 初回ログイン時の My Y!mobile 利用規約 画面

| ł                            | My Y!mobile                                                                                                    | トップへもどる >                                                                                                | Y?mobile                       |  |
|------------------------------|----------------------------------------------------------------------------------------------------|----------------------------------------------------------------------------------------------------|--------------------------------|--|
| N                            | ly Y!mobile利用規約                                                                                                    |                                                                                                    |                                |  |
| -                            |                                                                                                    |                                                                                                    |                                |  |
|                              | My Y!mobile 利用規約                                                                                                    |                                                                                                    | 閉じる 🗕                          |  |
|                              |                                                                                                    | 最終改定日:                                                                                                   | 2017年4月11日                     |  |
|                              | ソフト・「シク株式会社(以下「シフト・バンク」とも、ほす)が契<br>My Ymobile利用規約(以下「本規約)といします)ならひに<br>ご利用にあたっては、本規約のほか、約款等をご確認のう                              | 約者に提供するMy Ymobile(以下「本サービス」とし、)<br>本サービスにお、に提供される各機能(以下「提供機能<br>喜今(以下「約款等」とし、ほす)に従って提供されます。<br>えご利用くださし。 | ます)は、この<br>」といいます)の<br>・本サービスの |  |
|                              | <ul> <li>契約者が本規約および約款第に同意されない場合、本サービスをご利用いただくことはできません。</li> <li>本規約は事前の告知なく変更される場合があり、変更後の本規約の内容に従ってご利用いただくことはおります。</li> </ul> |                                                                                                    |                                |  |
|                              | サービスについて                                                                                                    |                                                                                                    |                                |  |
|                              | ソフトバンクは、ソフトバンクと回線契約を締結したお客さま<br>機能を提供いたします。                                                                                    | に対して、「 <u>My Y!mobileサービス一覧</u> Jおよび「 <u>My Soft</u>                                                     | Bank <u>認証</u> 」の              |  |
|                              | (1)本サービスのご利用にあたっては、回線ごとに本規約<br>同意」をご契約者本人の同意とみなします。                                                                            | への同意が必要です。なお、本規約への同意は「利用規                                                                                | 約画面での                          |  |
|                              | (2)ソフトバンクは、別途定める方法で回線を特定し、その<br>サービスの利用者が異なる場合等における本サービス<br>す。                                                                 | 回線に対して本サービスを提供いたしますが、回線のご<br>利用については、契約者本人の責任において行われる                                                    | 契約者と本<br>ものとしま                 |  |
| _                            | (3)ソフトバンクは、以下の事項のいずれかに該当する場合                                                                                                   | さ、本サービスを提供しない場合があります。                                                                                    |                                |  |
| ジ最下部まで進み<br>「 <b>次へ」</b> を押下 | + <b>同意する</b> に 図 を入                                                                                                    | •<br>•                                                                                                   |                                |  |
|                              | <b> </b>                                                                                                    |                                                                                                    |                                |  |
|                              | ソフト・バングは、ソフト・バングに故意または重大な過失があ<br>の損害、および本サービスを利用できなかったことにより発<br>ん。                                                             | る場合を除き、本サービスの利用により発生したお客さ<br>生したお客さままたは第三者の損害について、一切のう                                                   | ままたは第三者<br>皆任を負いませ             |  |
|                              | 準拠法·裁判管轄                                                                                                    |                                                                                                    |                                |  |
|                              | 本規約に関する準拠法は日本法とします。また、本サービ<br>生じた場合は、東京地方裁判所を一審の専属的合意管轄                                                                        | スまたは本規約に関連してお客さまとソフトバンクの間<br>戦判所とします。<br>                                                                | ご訴訟の必要が                        |  |
|                              |                                                                                                    | □同意する                                                                                                    |                                |  |
|                              | → 戻る                                                                                                    | , 次へ                                                                                                    |                                |  |
|                              |                                                                                                    |                                                                                                    |                                |  |

パスワードを変更する必要がない場合は、「変更しない」を押下してください。

| 🛃 My Y!mobile                               |                          | トップへもどる >     | ログアウト >      | Y?mobile |
|---------------------------------------------|--------------------------|---------------|--------------|----------|
| パスワード変更                                     |                          |               |              |          |
| パスワード入力                                     |                          |               |              |          |
| 初めてMy Y!mobileをご利用される。<br>新しいパスワードを入力してください | かた、初期バスワードのままのかた!;<br>^。 | お スワードの変更を推奨( | <i>,</i> ます。 |          |
| 新しいパスワード<br><8文字以上の、半角英字<br>と数字の組み合わせ>      |                          |               |              |          |
| 新しいパスワード(確認用)                               |                          |               |              |          |
|                                             | → 変更しない                  | ▶ 変更する        |              |          |
|                                             |                          |               |              |          |

My Y!mobile ヘログイン完了

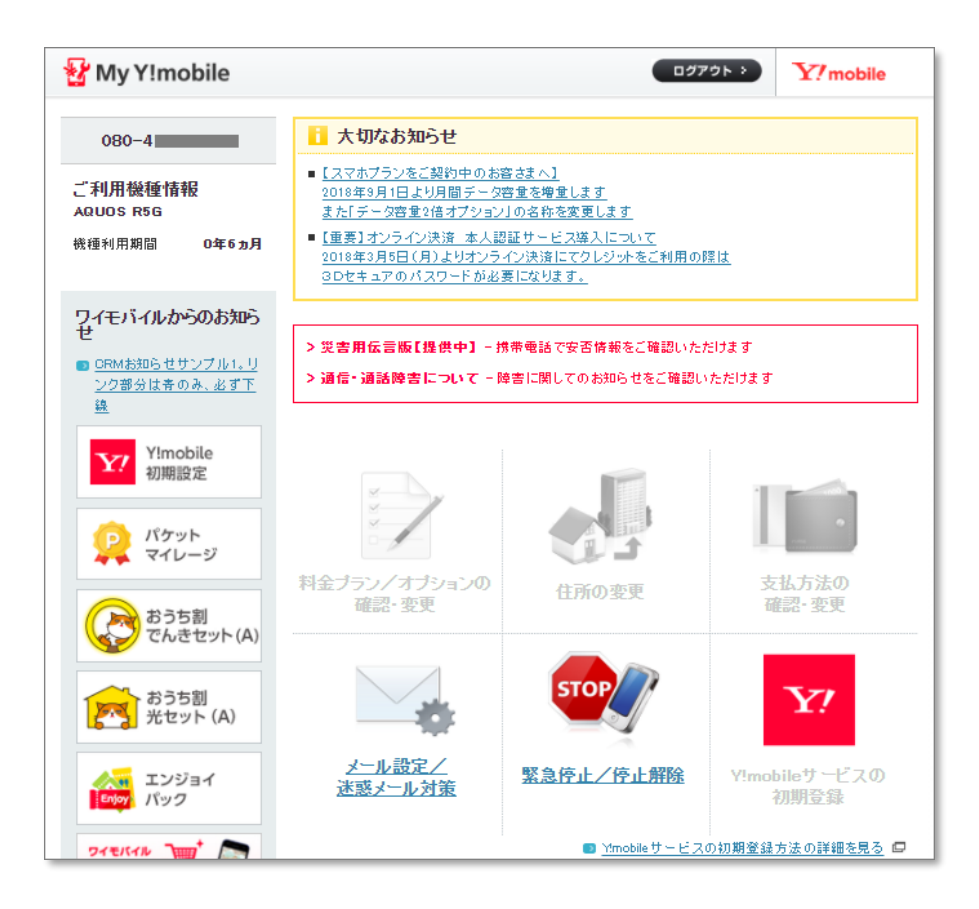

## Appendix 結果表示メッセージ早見表

「Biz コンシェルサイト」に表示されるメッセージと、それらのメッセージが示す状況との早見表を以下に記載します。

| 処理結果                      | 状況                                               |
|---------------------------|--------------------------------------------------|
| ご利用いただけない契約の対象者が選択されています。 | 選択された回線が、解約済み・譲渡済みあるいは SMS 利用不可のプランにご加入いただいています。 |